# Guía de usuario

# Modificación de la remuneración

Sistema de Registro de Solicitudes, Sustituciones y Acreditación de Representantes Generales y ante Mesas Directivas de Casilla de los Partidos Políticos y Candidaturas Independientes, versión 13.4

Partido Político o Candidatura Independiente, y Organismos Públicos Locales

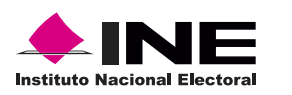

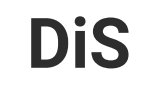

Dis Dirección de

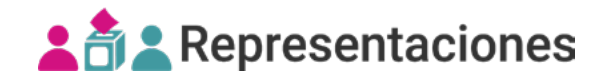

## Introducción

En este módulo podrás modificar la remuneración asignada a las representaciones de los Partidos Políticos y Candidaturas Independientes.

1. Selecciona el Proceso electoral, Entidad y Distrito.

| PEL-EXT-CHIS-2024 | ~ |  |
|-------------------|---|--|
| Entidad           |   |  |
| CHIAPAS           | ~ |  |
| Distrito          |   |  |
| 2 - BOCHIL        |   |  |

2. Selecciona el módulo **Modificación de la remuneración**, ubicado en la pestaña de Registro y sustitución del menú lateral.

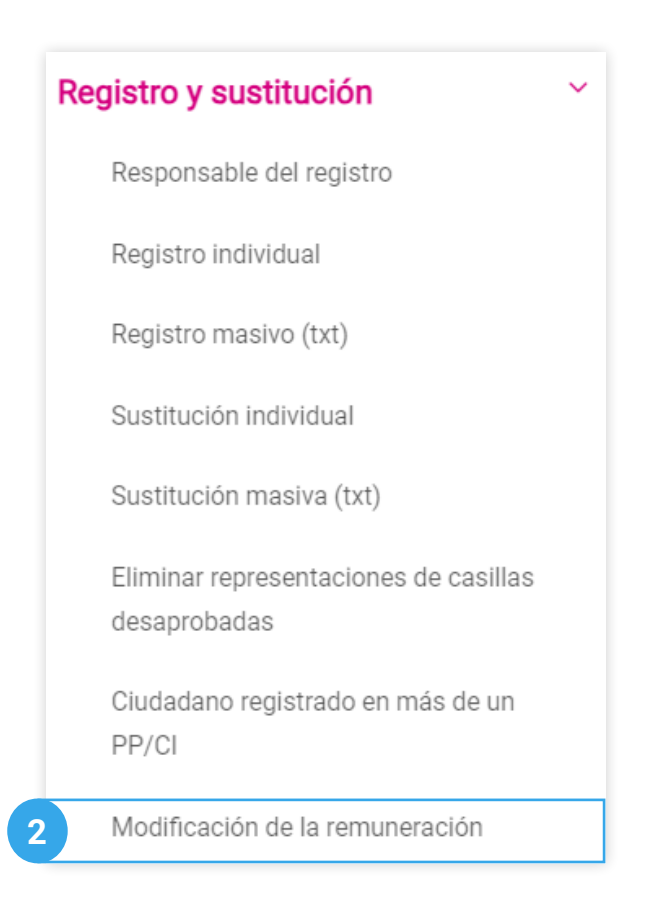

### Capturar

1. Ingresa en la pestaña Capturar.

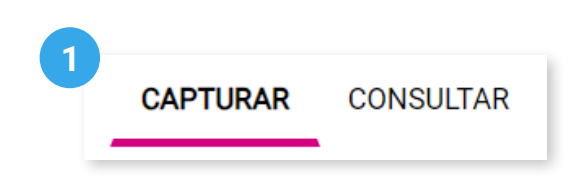

2. Se mostrará el **Partido Político** o **Candidatura Independiente** con el que ingresaste al sistema.

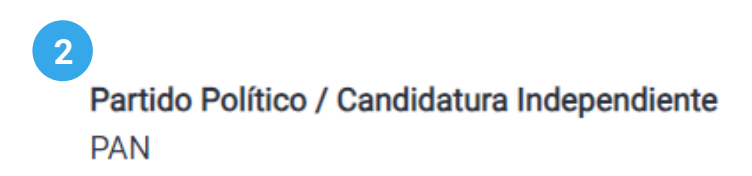

#### Modificación Individual

1. Selecciona el Tipo de modificación.

| 1 |                        |          |
|---|------------------------|----------|
|   | * Tipo de Modificación |          |
|   | Individual             | O Masiva |

2. Selecciona el Tipo de representación.

| 2                        |                                |
|--------------------------|--------------------------------|
| * Tipo de representación |                                |
| O General                | Ante mesa directiva de casilla |

**3**. Opcionalmente podrás filtrar por **Sección**, **Casilla** y **Calidad de representación**.

| <ul> <li>En el apartado de sección, ingresa un número y espera un momento a que aparezca el listado de secciones.</li> </ul> |                |                                                                  |   |  |  |  |
|----------------------------------------------------------------------------------------------------|----------------|------------------------------------------------------------------|---|--|--|--|
| Sección<br>338                                                                                                    | Casilla<br>V B | Calidad de representación           v         Suplente 2 (Local) | ~ |  |  |  |

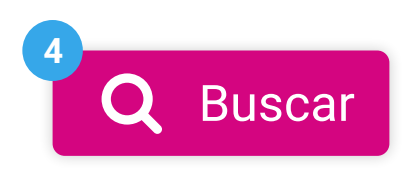

5. Visualiza la tabla con las representaciones generales que han sido registradas y da clic en Modificar 🔌.

| Representaciones genera     | ales                             |                        |                            |                                  |                             |           |
|-----------------------------|----------------------------------|------------------------|----------------------------|----------------------------------|-----------------------------|-----------|
| Recuerda que en este módulo | únicamente podrás modificar la r | emuneración de las rep | resentaciones.             |                                  |                             |           |
| Clave de elector            | Nombre(s)                        | Remuneración           | Estatus de<br>Acreditación | Nombre de usuario                | Fecha y hora de<br>registro | Modificar |
| AAAAAA99021728X980          | ANTONIO LANDEZ DAVILA            | 0.0                    | No acreditado              | daniel.romero<br>Junta Distrital | 07/02/24<br>14:15:34        | 8         |

8. Modifica la remuneración y da clic en **Modificar**.

| Representación reg                     | strada                            |                      |
|----------------------------------------|-----------------------------------|----------------------|
| Partido Político / Candidatu<br>PAN    | ra Independiente                  |                      |
| Datos de la represer                   | itación                           |                      |
| Clave de elector<br>AAAAAA99021728X980 |                                   |                      |
| <b>Apellido paterno</b><br>LANDEZ      | <b>Apellido materno</b><br>DAVILA | Nombre(s)<br>ANTONIO |
| * Recibo de remuneración<br>Si O No    |                                   |                      |
| * Remuneración \$250.0                 | 0                                 |                      |
|                                        |                                   | 8 Modificar Cancelar |

9. El sistema mostrará un mensaje confirmando que el registro se modificó correctamente.

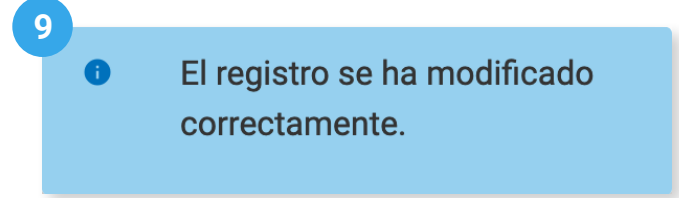

#### Modificación Masiva

1. Selecciona el Tipo de modificación.

| G | Tipo de Modificación |                                            |        |
|---|----------------------|--------------------------------------------|--------|
|   | O Individual         | igodoldoldoldoldoldoldoldoldoldoldoldoldol | Masiva |
|   |                      |                                            |        |
|   |                      |                                            |        |

2. Selecciona el **Tipo de representante** a modificar, General, Ante mesa directiva de casilla o ambos.

|            | 2<br>* Tipo de representación    |                                                   |         |
|------------|----------------------------------|---------------------------------------------------|---------|
|            | General                          | Ante mesa directiva de casilla                    |         |
|            |                                  |                                                   |         |
| A Recuerda | que al modificar la remuneración | de manera masiva, cambiarás la remuneración de to | odas la |

representaciones del PP/CI, de acuerdo al tipo de representación seleccionado en los filtros.

C Recuerda que la modificación masiva cambia la remuneración de todas las representaciones de acuerdo a los filtros seleccionados.

3. Ingresa la remuneración que recibirán las representaciones.

| <ul> <li>Recibo de remune</li> <li>Si</li> <li>No</li> </ul> | eración  |
|--------------------------------------------------------------|----------|
| * Remuneración                                               | \$200.00 |

4. Da clic en el botón Modificar.

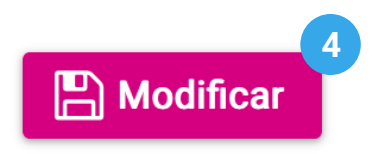

**5**. Confirma la modificación con **Aceptar**. El sistema mostrará un mensaje confirmando que el registro se modificó correctamente.

| Recuerda que al modificar la remuneración de manera masiva,<br>cambiarás la remuneración de todas las representaciones del PP/CI, de<br>acuerdo al tipo de representación seleccionado en los filtros. |                                                  |  |  |  |  |  |
|----------------------------------------------------------------------------------------------------|--------------------------------------------------|--|--|--|--|--|
| 5 Acep                                                                                                    | ar Cancelar                                      |  |  |  |  |  |
|                                                                                                    |                                                  |  |  |  |  |  |
|                                                                                                    | Los registros se han<br>modificado correctamente |  |  |  |  |  |

### Consultar

1. Da clic en la pestaña Consultar.

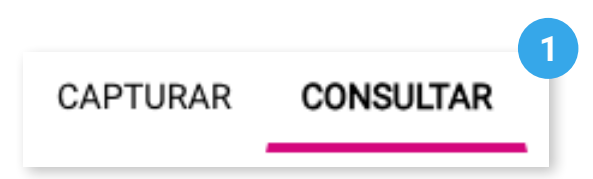

2. Se mostrará el **Partido Político** o **Candidatura Independiente** con el que ingresaste al sistema.

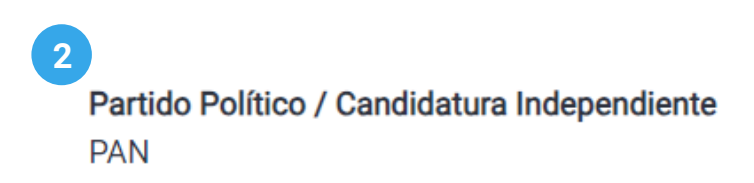

3. Selecciona el Tipo de representación.

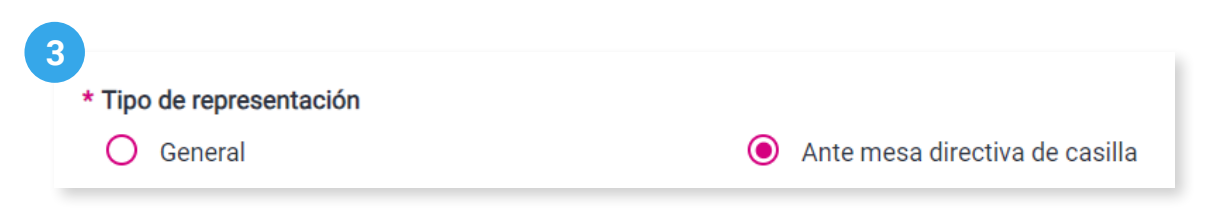

4. Opcionalmente podrás filtrar por Sección, Casilla y Calidad de representante.

| i En el apartado de | e sección, ingresa un número y espera un mo | mento a que aparezca el listado de secciones. |
|---------------------|---------------------------------------------|-----------------------------------------------|
| Sacaión             | Casilla                                     | Calidad de representación                     |
| Seccion             |                                             | -                                             |

Ésta información solo es solicitada al seleccionar el tipo de representación **ante mesa** directiva de casilla.

5. Da clic en **Buscar**.

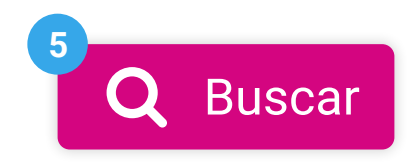

6. Visualiza los registros con las modificaciones de remuneración.

| tepresentaciones ante mesa directiva de casilla                                                  |                          |                              |         |              |                              |                                      |                                 |  |
|--------------------------------------------------------------------------------------------------|--------------------------|------------------------------|---------|--------------|------------------------------|--------------------------------------|---------------------------------|--|
| Recuerda que en este módulo únicamente podrás modificar la remuneración de las representaciones. |                          |                              |         |              |                              |                                      |                                 |  |
| Clave de elector                                                                                 | Nombre(s)                | Calidad de<br>representación | Sección | Casilla      | Remuneración                 | Nombre de<br>usuario que<br>modificó | Fecha y hora de<br>modificación |  |
| AAAAAA99021728X980                                                                               | ANTONIO LANDEZ<br>DAVILA | Suplente 2                   | 338     | В            | 250.0                        | daniel.romero                        | 12/02/24<br>20:46:04            |  |
|                                                                                                  |                          |                              | Т       | otal de regi | stros: 1 Página <sup>-</sup> | I de 1 🛛 🤇 🕹 1                       | >>  10~                         |  |

Sistema de Registro de Solicitudes, Sustituciones y Acreditación de Representantes Generales y ante Mesas Directivas de Casilla de los Partidos Políticos y Candidaturas Independientes, versión 13.4

Proceso Electoral Extraordinario 2024

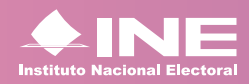

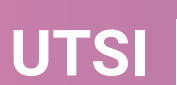

UTSI Unidad Técnica de Servicios de Informática